**MEA Account Creation Process** 

James Stanway 02 November 2021

| Document Owner: |                     |  |  |  |
|-----------------|---------------------|--|--|--|
| Name:           | Business Unit (BU): |  |  |  |
| James Stanway   | Civica (D&E)        |  |  |  |

| Approved Author(s)/Editor(s): |                     |  |  |  |
|-------------------------------|---------------------|--|--|--|
| Name/Group:                   | Business Unit (BU): |  |  |  |
| Technical Author              | Civica (D&E)        |  |  |  |
| Operations Manager            | Civica (D&E)        |  |  |  |
| Business Analysts             | Civica (D&E)        |  |  |  |

| Approved Distribution: |                     |  |  |  |
|------------------------|---------------------|--|--|--|
| Name/Group:            | Business Unit (BU): |  |  |  |
| Xpress Customers       |                     |  |  |  |
| MEA Users              |                     |  |  |  |
|                        |                     |  |  |  |

#### Contents

| Background                        | 4 |
|-----------------------------------|---|
| Confirm Your Details              | 4 |
| Enter Your Email Address          | 5 |
| Enter Your Verification Code      | 6 |
| Set Up Your Username and Password | 7 |
| Copyright Notice:                 | 8 |

### Background

This document explains the process to create an account on the Civica Xpress MEA platform. When an Electoral Services department would like a member of staff to create an MEA account, a setup request email will be sent with a link to create an account. This document follows the process assuming that the email has been received and the link has been clicked.

### **Confirm Your Details**

The first screen presented is to verify that the email has been sent to the intended user by verifying some basic information.

| Account Activation<br>Please confirm your details below. You will then<br>registration page where you will need to choose<br>unique) and password. | be redirected to the<br>a username (must be |
|----------------------------------------------------------------------------------------------------|---------------------------------------------|
| First Name                                                                                                    | Required                                    |
| Jimmy                                                                                                    |                                             |
| Last Name                                                                                                    | Required                                    |
| Stanway                                                                                                    |                                             |
| Postcode                                                                                                    | Required                                    |
| TE57 7TT                                                                                                    |                                             |
| Confirm Details                                                                                                    |                                             |

### **Enter Your Email Address**

After confirming your details, enter your email address and click the 'Send verification code' button. The verification code will be sent to your email address, as entered on this screen.

| < ( |                                              |
|-----|----------------------------------------------|
|     | Account Creation                             |
|     | Verify Email                                 |
|     | Enter an email address to register with MEA: |
|     | james.stanway@civica.co.uk                   |
|     | Send verification code                       |
|     |                                              |

#### **Enter Your Verification Code**

After pressing the 'Send verification code' button, the screen will change, as below. The verification code can take up to five minutes to arrive in your email inbox. Make sure to check your junk mail folder as well if you have not received it.

After five minutes, if the code has not arrived, double check that your email address is correct on screen, amend if necessary, press the 'Send new code' button and check your email inbox again.

When you receive your verification code, enter it in the field below your email address and press the 'Verify code' button.

|                | Account Creation                                                              |
|----------------|-------------------------------------------------------------------------------|
| Veri           | fy Email                                                                      |
| Verif<br>it to | ication code has been sent to your inbox. Please copy<br>the input box below. |
| ja             | ames.stanway@civica.co.uk                                                     |
| 1              | 23456                                                                         |
|                | Verify code                                                                   |
|                | Send new code                                                                 |

#### Set Up Your Username and Password

Now create a username and password to access your account. There are constraints on both the username and the password. These can be viewed on screen by pressing the 'Username Requirements' or 'Password Requirements' buttons. Those constraints are also shown below, in this document. Press the 'Create Account' button to be taken into your new MEA account.

| 🔇 Ca |                                                                                    |
|------|------------------------------------------------------------------------------------|
|      | Account Creation                                                                   |
|      | Account Credentials                                                                |
| F    | Please enter a username / password below. You will use<br>his to log into the MEA. |
|      | Username Requirements                                                              |
|      | jimmystanway123                                                                    |
|      | Password Requirements                                                              |
|      |                                                                                    |
|      |                                                                                    |
|      | Croate Account                                                                     |

#### **Username Requirements**

Characters Allowed:

- A Z
- a-z
- 0 9

Ŀ.

- # \$ % ^ & \* ! + = { } | \: \', . ? / `~ " ( );
- blank space

Username Restrictions:

- · A minimum of 1 character and a maximum of 64 characters.
- Usernames in email address format are not permitted.

Close

 $\times$ 

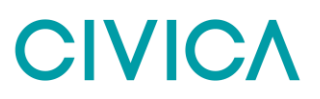

#### **Password Requirements**

 $\times$ 

```
Characters Allowed:
```

- A Z
- a-z
- 0-9
- @ # \$ % ^ & \* \_ ! + = [ ] { } | \ : \', . ? / ` ~ " ( );
- blank space

Password Restrictions:

- A minimum of 8 characters and a maximum of 16 characters.
- Requires three out of four of the following:
  - Lowercase characters.
  - Uppercase characters.
  - Numbers (0-9).
  - Symbols.

| L           |         |            |           | Close   |
|-------------|---------|------------|-----------|---------|
| Document Co | ontrol: |            |           |         |
| Version:    | Author: | Date:      | Comments: | Status: |
| 1.0         | JS      | 02/11/2021 |           |         |
|             |         |            |           |         |
|             |         |            |           |         |

#### **Copyright Notice:**

The content of this document is protected by copyright © Civica UK Limited 2021. All rights reserved.

You may not copy or replicate including extracts of it without Civica's written consent. You must not sell, share, copy or republish this document.

Copying of this document in any form is prohibited.

If you want further copies of this document, please make a request to the author shown on the front page.